其他 zhiliao\_8mkdB 2018-11-24 发表

# 组网及说明

# 1.1 适用产品系列

本案例适用于如F1000-AK180、F1000-AK170等F1000-AK系列的防火墙。

#### 1.2 需要的工具及软件环境

 1)设备默认未开启Telnet登录服务,需要通过Web登录/Console口登陆开启Telnet功能。
 2)网络可达:要求终端电脑可以ping通设备的IP地址,可以是提前配置好的IP地址,或使用默认的We b管理IP。本案例使用网线直连防火墙管理口G0口进行Telnet,拓扑如下:

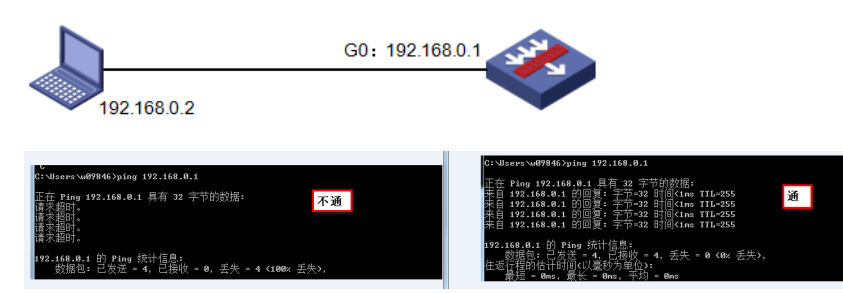

3) Windows的命令提示符或SecureCRT软件

注意:Windows系统的命令提示符窗口,可以充当Telnet客户端,不过Win7以上系统默认未开 启Telnet客户端功能,手动开启方法如下:控制面板—程序和功能—打开或关闭Windows功能—勾选T elnet客户端即可。

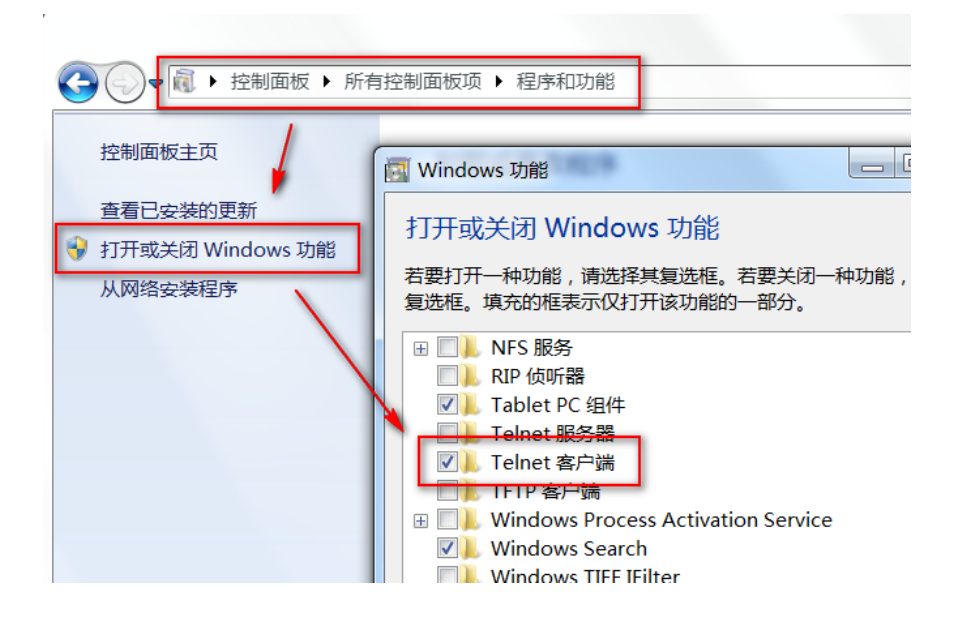

配置步骤

2.1 Web开启Telnet的方法 #依次点击"网络">>"服务">>"Telnet",将Telnet服务开启。

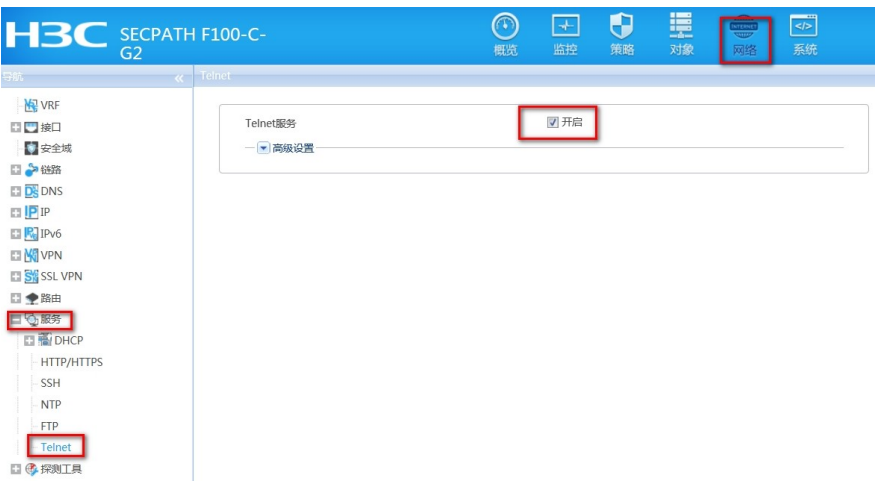

#依次点击"对象">>"用户">>"本地用户",在admin账号的可用服务中将Telnet服务勾选上。

|                                             |                                          |                                   | 前路 对象        |                      |                           |              |                    |
|---------------------------------------------|------------------------------------------|-----------------------------------|--------------|----------------------|---------------------------|--------------|--------------------|
| 9K                                          | 《 13月25                                  |                                   |              |                      |                           |              | _                  |
|                                             | G Ra to bolt 2007                        | Ref.<br>Invel-3,network-adminutes | urk-operator |                      | ITTRAM<br>MTTPSSSI[Tembal | 864.4 B94908 | Q. इ.स.<br>अव<br>2 |
| III/A<br>● 新建 ● 新除 ■ 括<br>図 用P-E<br>図 admin | 和此<br>和此<br>Invet-Janetwork-<br>Invetran | dmin,network-operator             |              | алявая<br>https:sset | Terminal                  | 操作为重要的的情绪    | Q, 查询<br>编辑<br>2   |

|                                                                                                    | 编辑管理员                               |
|----------------------------------------------------------------------------------------------------|-------------------------------------|
| nin                                                                                                    | 用户名                                 |
|                                                                                                    | 密码                                  |
|                                                                                                    | 确认密码                                |
| al-3, network-admin, network-operator                                                                                                    | 角色                                  |
| tem 👻                                                                                                    | 用户组                                 |
| erminal V SSH V HTTPS                                                                                                    | 可用服务                                |
|                                                                                                    | 同时在线最高值                             |
| c                                                                                                    | FTP目录                               |
|                                                                                                    |                                     |
|                                                                                                    | - 💌 高級设置 🕑 -                        |
|                                                                                                    |                                     |
| <ul> <li>s, increase same, increases years</li> <li>s</li> <li>s<td>用中语<br/>可用服务<br/>同时在线最简值<br/>FTP目录<br/></td></li></ul> | 用中语<br>可用服务<br>同时在线最简值<br>FTP目录<br> |

#保存配置

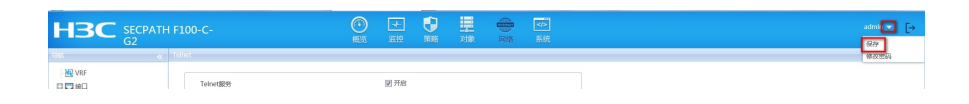

#### 2.2 命令行开启Telnet的方法

#进入系统视图,并开启Telnet服务,默认开启。 system [H3C] telnet server enable # 创建本地账号abc,密码为123456,权限级别为管理员network-admin。 [H3C] local-user abc class manage [H3C-luser-abc] password simple 123456 [H3C-luser-abc] service-type telnet [H3C-luser-abc] authorization-attribute user-role network-admin [H3C-luser-abc] quit #或者使用默认的admin账号和密码,增加一个服务类型为telnet即可。 [H3C] local-user admin [H3C-luser-admin] service-type telnet # 保存配置。 [H3C] save force

#### 2.3 快速配置

# 可复制如下内容直接粘贴到设备命令行,实现快速配置,注意提前修如下红色部分改账号和密码。 system telnet server enable local-user abc class manage password simple 123456 service-type telnet authorization-attribute user-role network-admin quit save force

# 2.4 修改Telnet网管密码

# 进入本地账号abc视图,直接配置新密码为654321即可,然后退出保存。
[H3C] local-user abc
[H3C-luser-abc] password simple 654321
[H3C-luser-abc] quit
[H3C] save force
#web页面修改管理密码,依次点击"系统">>"维护">> "管理员">>点击需要修改的管理员账号后的编辑 按钮,填写新密码并确认。

|                                                   |                                                                                                    |                                                                                                    | <b>V</b><br>Milli                                                                                                    | 調査                            |                | e                                             |                                 |                 | - [->         |
|---------------------------------------------------|----------------------------------------------------------------------------------------------------|----------------------------------------------------------------------------------------------------|----------------------------------------------------------------------------------------------------|-------------------------------|----------------|-----------------------------------------------|---------------------------------|-----------------|---------------|
| C SECPAN<br>C C C C C C C C C C C C C C C C C C C | Reft.<br>Reft.<br>Revel-Inchark<br>Rove<br>Revel<br>Rove<br>Reft.<br>Revel<br>Revel | attix<br>-admiruneta<br>4<br>码<br>-<br>5<br>5<br>5<br>5<br>5<br>5<br>5<br>5<br>5<br>5<br>5<br>5<br>5<br>5<br>5<br>5<br>5<br>5 | admin<br>admin<br>events, networks<br>system<br>grammal<br>grammal<br>gr | ork-admin, ne<br>I SSH<br>PAD | twork-operator | (1-55943)<br>(165943)<br>M<br>FIP<br>(1-1024) | RTBBN<br>HTTPSSSLfahet,Terminal | 966.), 899,0008 | 9, 259<br>948 |
|                                                   | -(*)                                                                                                    | 1422                                                                                                    |                                                                                                    | 破认                            | 取利             |                                               |                                 |                 |               |

#### 2.5 限制用户Telnet登录设备

#### 2.5.1 WEB页面配置方法

#配置ACL,只允许内网管理网段(192.168.0.0/24)访问设备。依次点击"对象">"ACL">"IPv4",点击新建,规则号为2999

| 导航 《           | IPv4 ACL组                         |                           |         |                       |  |  |  |
|----------------|-----------------------------------|---------------------------|---------|-----------------------|--|--|--|
|                | <ul> <li>●新建 前 删除</li> </ul>      |                           |         |                       |  |  |  |
|                | ACL分类                             | ACL                       |         | 规则数量                  |  |  |  |
|                | 新建IPv4ACL                         |                           |         | ? X                   |  |  |  |
|                | 类型<br>ACL ⑦<br>规则匹配顺序<br>默认规则编号步长 | <ul> <li>基本ACL</li> </ul> | ◎ 高级ACL |                       |  |  |  |
| IPv4           |                                   | 2999                      |         | * (2000-2999或1-63个字符) |  |  |  |
| 10:6           |                                   | ◎ 按照配置顺序                  | ◎ 自动排序  |                       |  |  |  |
|                |                                   | 5                         |         | (1-20)                |  |  |  |
| □ 二/层<br>■ SSL | 描述                                |                           |         | (1-127字符)             |  |  |  |
| 🕋 公钥管理         |                                   |                           |         |                       |  |  |  |
| PKI            |                                   | 建续添加规则 (?)<br>确定          | 取消      |                       |  |  |  |

#在弹出的"新建IPv4基本ACL的规则"页面中,配置匹配条件。

| 新建IPv4基本ACL的          | 的规则                                    | ? X           |  |  |  |
|-----------------------|----------------------------------------|---------------|--|--|--|
| ACL编号                 | 2999                                   | (2000-2999或1- |  |  |  |
| (<br>, 规则编号           | ☑ 自动编号                                 | * (0-65534)   |  |  |  |
| 描述                    |                                        | (1-127字符)     |  |  |  |
| 动作                    | <ul> <li>● 允许</li> <li>● 拒绝</li> </ul> |               |  |  |  |
| 匹配条件 🕐                | ☑ 匹配源IP地址/通配符掩码                        |               |  |  |  |
|                       | 192.168.0.0 / 0.0.0.255                | -             |  |  |  |
|                       | 🔲 匹配源地址对象组                             |               |  |  |  |
| 规则生效时间段               | 请选择                                    | ~             |  |  |  |
| VRF                   | 公网                                     | ~             |  |  |  |
| 分片报文 🕐                | 分片报文 🕐 👘 仅对分片报文的非首个分片有效                |               |  |  |  |
| 记录日志 🥅 对符合条件的报文记录日志信息 |                                        |               |  |  |  |
| 匹配统计 🔲 开启本规则的匹配统计功能   |                                        |               |  |  |  |
|                       | 🔲 继续添加下一条规则                            |               |  |  |  |
|                       | 确定取消                                   |               |  |  |  |

#在Telnet服务中调用,点击"网络">"服务">"Telnet",选择刚配置的ACL2999,点击应用即可

| 导航           | « Telnet              |                   |
|--------------|-----------------------|-------------------|
| - VRF        |                       |                   |
| 接□           | Telnet服务              | ☑ 开启              |
| - 安全域        | - ▶ 高级设置              |                   |
| 🕋 链路         | IPv4 DSCP优先级 (?)      | 48 (0-63,缺省为48)   |
| DNS DNS      | IPv6 DSCP优先级 (?)      | 48 (0-63,缺省为48)   |
| IP IP        | (本田ACI 対応ID)4 登录田白    | 2000 (2000 )      |
| IPv6         | BORDACCOMPLIAN TOSCO) | 2999 (2000-4999.) |
| VPN          | 使用ACL过滤IPv6 登录用户      | ( 2000-4999 )     |
| SSL VPN      | 应用                    |                   |
| 路由           |                       |                   |
| 1 组播         |                       |                   |
| DHCP         |                       |                   |
| 🗁 服务         |                       |                   |
| - HTTP/HTTPS |                       |                   |
| - SSH        |                       |                   |
| - NTP        |                       |                   |
| CTD.         |                       |                   |

# 2.5.2 命令行配置方法

Telnet

#配置ACL: [H3C]acl basic 2999 [H3C-acl-ipv4-basic-2999]rule permit source 192.168.0.0 0.0.0.255 [H3C-acl-ipv4-basic-2999]quit #在Telnet服务中调用 [H3C]telnet server acl 2999 #测试无问题后,再保存配置 [H3C]save force

# 3.1 配置验证及登录测试

3.1.1 Windos客户端Telnet登录

按下Win+R组合键,打开"运行"对话框,输入"cmd"即可打开命令提示符界面,Win7以上系统需要开启 Telnet客户端功能才能使用,详见第1节的环境搭建部分。

| 四 运行                                            | om 管理员: C:\windows\system32\cmd.exe                                                |
|-------------------------------------------------|------------------------------------------------------------------------------------|
|                                                 | Hicrosoft Windows [版本 6.1.7601]<br>版权所有 <e> 2009 Hicrosoft Corporation。保留所有权利。</e> |
| Windows 将根据您所输入的名称,为您打开<br>文件夹、文档或 Internet 资源。 | C:\Users\w09846>                                                                   |
| 打开( <u>O</u> ): cmd                             |                                                                                    |
| 使用管理权限创建此任务。                                    |                                                                                    |
| 強定取満                                            |                                                                                    |

输入命令Telnet 设备管理IP,回车即可打开登录界面,先输入账号回车,再输入密码回车(注意:密码无回显),即可进入系统命令行。

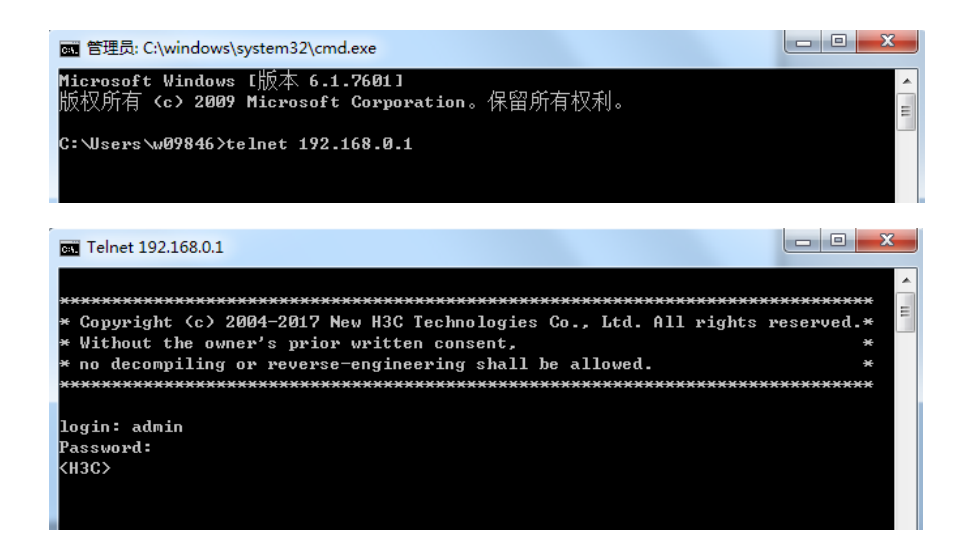

# 3.1.2 SecureCRT软件客户端Telnet登录

打开SecureCRT软件, 文件—快速链接, 打开如下对话框, "协议"选择"Telnet", "主机名"输入设备管理IP, 点击"链接"即可。然后输入创建的账号+密码即可进入设备系统命令行。

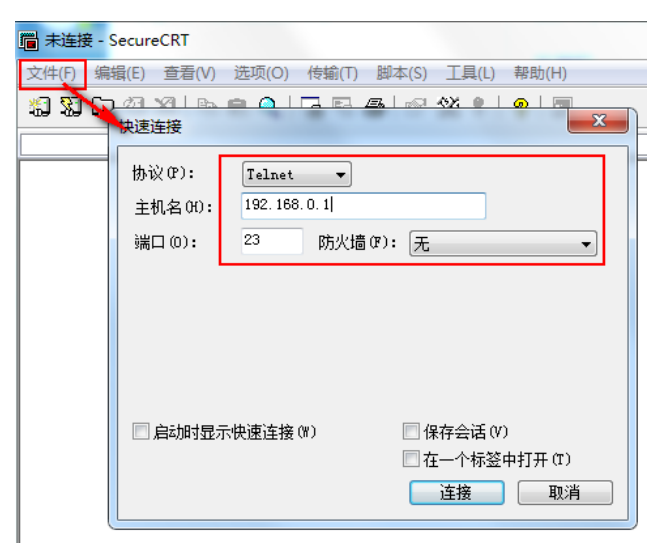

配置关键点